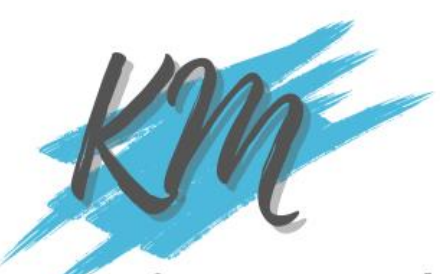

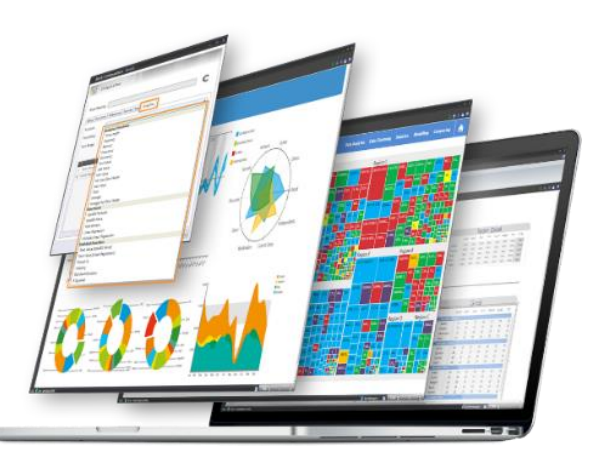

### ้องค์ความรู้จากงานวิจัยสู่ การสอนและบริการวิชาการ

# เรื่อง การนำเสนอ ชั้อมูลวัญิทูยใช้วังหวัดชชทบูรี

ข้อมูลวัดไทยใน 6 Looker จังหวัดนนทบุรี เป็น ผลลัพธ์ของงานวิจัยของผู้เขียนที่ได้งบประมาณ วิจัยและพัฒนาแอปพลิเคชันน้ำเสนอข้อมูลวัดใน มิติแสดงข้อมูลด้วยภาพ (Data Visualization) โดย บูรณาการศาสตร์ด้านวิทยาการข้อมูล (Data Science) และศาสตร์ด้านเทคโนโลยีสารสนเทศ (Information Technology) ในรูปแบบแดชบอร์ด ข้อมูลเชิงโต้ตอบ (Interactive Dashboard) โดย ดำเนินการเก็บรวบรวมข้อมูลจากแหล่งข้อมูล โดย แหล่งข้อมูลหลัก คือ ระบบทะเบียนวัดไทย สำนักงานพระพุทธศาสนาแห่งชาติ เข้าถึงได้จาก ลิงก์ข้อมูล http://binfo.onab.go.th/Temple/Temple-List-view.aspx นอกจากนั้นยังใช้เทคนิคการดึง ข้อมูลจากเว็บ (Web Scrapping) เพื่อน้ำเสนอ แผนภูมิตาราง แผนภูมิแผนที่ แผนภูมิแท่ง เป็นต้น ซึ่งผู้เขียนได้นำความรู้ที่ได้มาถ่ายทอด ผ่านเอกสารองค์ความรู้ (KM) ฉบับนี้ โดยผู้เขียน ได้นำวิธีการสร้างแดชบอร์ดและรายงานบางส่วน ด้วยซอฟต์แวร์ Looker Studio มาเขียนบรรยาย เชิงปฏิบัติการ เพื่อให้ผู้อ่านได้ฝึกปฏิบัติสร้าง รายงานและแดชบอร์ดข้อมูลวัดในจังหวัดนนทบุรี ที่ได้จากงานวิจัย อันเป็นการเผยแพร่ผลงานวิจัยสู่ สังคมในรูปแบบขององค์ความรู้ (KM) ต่อไป

สำหรับการนำเสนอเนื้อหาสาระ ประกอบด้วย เนื้อหาหลักจำนวน 8 หัวข้อ

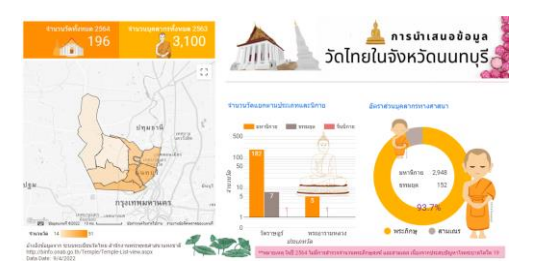

ข้อมูลวัด และ บุคลากรทาง พระพุทธศาสนา ของจังหวัดนนทบุรี โดยนำเสนอข้อมูล ในมิติต่าง ๆ อาทิ

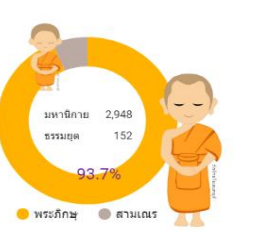

มd.ดร.วีรวรรณ จันทนะทรัพบ์ อาจารย์ประจารางาวิชาวิทยาการคอมพิวเตอร์ คณะวิทยาdารตร์และเทคโนโลยี มหาวิทยาลัยเทคโนโลยีราชมงคลพระนคร

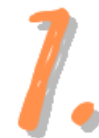

**การจัดเตรียมข้อมูลวัดไทยในจังหวัดนนทบุรี** สำหรับข้อมูลวัดไทยในจังหวัดนนทบุรี เป็นกรณีศึกษาชุดข้อมูลที่ได้จากงานวิจัยของผู้เขียนจัดเก็บ อยู่ในรูปแบบ csv ไฟล์ ประกอบด้วย 3 ไฟล์ข้อมูล ดังนี้

### แหล่งข้อมูลที่ 1 : วัดไทย-ข้อมูลวัด.csv (เก็บรายละเอียดข้อมูลวัด)

จำนวนมิติข้อมูล : 21 มิติ

จำนวนแถวข้อมูล : 196 แถว

### รายละเอียดมิติข้อมูลและชนิดข้อมูลมีดังนี้:-

| ชื่อมิติข้อมูล           |        | ชนิดข้อมูร                    | ล |                  |
|--------------------------|--------|-------------------------------|---|------------------|
|                          |        |                               |   |                  |
| ช่อง 🗸                   | ประเภท | $\downarrow$                  |   | การรวมเริ่มต้น 🗸 |
| ນີ້ตື່ข้อมูล (21)        |        |                               |   |                  |
| เขต/อำเภอ                | : 🕥    | เขตย่อยของประเทศ (ระดับที่ 2) | ~ | ไม่มี            |
| แขวง/ตำบล                | : ABC  | ข้อความ                       | ~ | ไม่มี            |
| จังหวัด                  | : 🛇    | เขตย่อยของประเทศ (ระดับที่ 1) | ~ | ไม่มี            |
| ชื่อเจ้าอาวาส            | : ABC  | ข้อความ                       | Ŧ | ไม่มี            |
| ชื่อวัด                  | : ABC  | ข้อความ                       | Ŧ | ไม่มี            |
| ชื่อสามัญ                | : ABC  | ข้อความ                       | - | ไม่มี            |
| ได้รับวิสุงคามสีมา       | : ABC  | ข้อความ                       | Ŧ | ไม่มี            |
| ที่อยู่                  | : ABC  | ข้อความ                       | Ŧ | ไม่มี            |
| โทรศัพท์                 | : ABC  | ข้อความ                       | Ŧ | ไม่มี            |
| นิกาย                    | : ABC  | ข้อความ                       | ~ | ไม่มี            |
| ประเภทการขึ้นทะเบียน     | : ABC  | ข้อความ                       | Ŧ | ไม่มี            |
| ประเภทวัด                | : ABC  | ข้อความ                       | Ŧ | ไม่มี            |
| พิกัด                    | : 🕥    | ละติจูด ลองจิจูด              | Ŧ | ไม่มี            |
| ภาพตัวอย่าง              | :      | รูปภาพ                        | Ŧ | ไม่มี            |
| รหัสไปรษณีย์             | : 123  | ທັງເລນ                        | Ŧ | ผลรวม            |
| รหัสวัด                  | : 123  | ທັງເລນ                        | Ŧ | ผลรวม            |
| ลำดับ                    | : 123  | ທັງເລນ                        | Ŧ | ผลรวม            |
| วันที่ได้รับวิสุงคามสีมา | : ABC  | ข้อความ                       | Ŧ | ไม่มี            |
| วันที่ตั้งวัด            | : ABC  | ข้อความ                       | Ŧ | ไม่มี            |
| เว็บไซต์วัด              | : 0    | URL                           | Ŧ | ไม่มี            |
| แหล่งข้อมูลบน Wiki       | : 0    | URL                           | Ŧ | ไม่มี            |
| K K K                    |        |                               |   |                  |

### ลิงก<sup>ั</sup>ดาวน์โหลดไฟล<sup>ั</sup>

https://drive.google.com/file/d/1w2aUkeczm0SKvdCtYvMVBSGuYQK3tlae/view?usp=share\_link

### แหล่งข้อมูลที่ 2 : วัดไทย-จำนวนบุคลากร.csv

(เก็บข้อมูลสรุปจำนวนบุคลากรรายปี 2552-2563 แยกตามประเภทบุคลากร และนิกาย) จำนวนมิติข้อมูล : 6 มิติ จำนวนแถวข้อมูล : 51 แถว

### รายละเอียดมิติข้อมูลและชนิดข้อมูลมีดังนี้:-

| ชื่อมิติข้อมูล |        |             | ชนิดข้อ: | มูล                     |                  |   |
|----------------|--------|-------------|----------|-------------------------|------------------|---|
| ข่อง 🗸         |        | ประเภท 🔶    |          |                         | การรวมเริ่มต้น 🔶 |   |
| มิติข้อมูล (5) |        |             |          |                         |                  |   |
| จังหวัด        | :      | ABC ข้อควา  | n        | Ŧ                       | ไม่มี            |   |
| ี่จำนวน        | :      | 123 ດັ່ງເລນ |          | Ŧ                       | ผลรวม            | Ŧ |
| นิกาย          | :      | ABC ข้อควา  | n        | Ŧ                       | ไม่มี            |   |
| บุคคล          | :      | ABC ข้อควา  | n        | Ŧ                       | ไม่มี            |   |
| ปี             | :      | 123 ທັງເລນ  |          | Ŧ                       | ผลรวม            | Ŧ |
| เมตริก (1)     |        |             |          |                         |                  |   |
| Record Count   | *<br>* | 123 ທັງເລນ  |          | $\overline{\mathbf{v}}$ | อัตโนมัติ        |   |

ลิงก์ดาวน์โหลดไฟล์

https://drive.google.com/file/d/1foPMdGU-XC\_Q-y5YqRyl2031E3IJQNlq/view?usp=share\_link

### แหล่งข้อมูลที่ 3 : วัดไทย-จำนวนวัด.csv

(เก็บข้อมูลสรุปจำนวนวัดรายปี 2552-2563 แยกตามนิกาย)

จำนวนมิติข้อมูล : 4 มิติ

จำนวนแถวข้อมูล : 37 แถว

### รายละเอียดมิติข้อมูลและชนิดข้อมูลมีดังนี้:-

| ชื่อมิติข้อมูล    |   |        |              | ชนิดข้อมูล              |           |         |                         |          |              |
|-------------------|---|--------|--------------|-------------------------|-----------|---------|-------------------------|----------|--------------|
| ข่อง 🗸            |   | ประเภท | $\downarrow$ |                         | การรวมเรื | ้มต้น ↓ |                         | ศาอธิบาย | $\downarrow$ |
| มิดิข้อมูล (4)    |   |        |              |                         |           |         |                         |          |              |
| ปี                | : | 123    | ທັງເລນ       | $\overline{\mathbf{v}}$ | ผลร       | עכ      | ~                       |          |              |
| รายการ            | : | ABC    | ข้อความ      | ~                       | ไม่มี     |         |                         |          |              |
| วัดจังหวัดนนทบุรี | : | 123    | ตัวเลข       | ~                       | ผลร       | עכ      | ~                       |          |              |
| วัดทั่วประเทศ     | : | 123    | ตัวเลข       | ~                       | ผลร       | עכ      | $\overline{\mathbf{v}}$ |          |              |
| เมตริก (1)        |   |        |              |                         |           |         |                         |          |              |
| Record Count      | : | 123    | ตัวเลข       | $\overline{\mathbf{v}}$ | อัตโ      | นมัติ   |                         |          |              |

### ลิงก์ดาวน์โหลดไฟล์

https://drive.google.com/file/d/1-6Hr7xFSoBJiDVKITdqzfoLWvYrzoQQ6/view?usp=share\_link

ในอันดับแรกให้ผู้อ่านเข้าถึงซอฟต์แวร์ Looker Studio ด้วยลิงก์ <u>https://lookerstudio.google.com/</u> (ทั้งนี้ผู้อ่านต้องมีบัญชีผู้ใช้งานของ Google ก่อน) ดำเนินการสร้างรายงานใหม่ และกำหนดชื่อรายงาน คือ **แดชบอร์ดนำเสนอข้อมูลวัดไทย-จังหวัดนนทบุรี** รายละเอียดดังคำบรรยายและภาพประกอบด้านล่างนี้

| ายราชานส์ค<br>ออม Saudio<br>จากนั้นดำเนื<br>6 แดชบอร<br>ไฟล์ แต่ไ<br>5 ๕ โ                                                                                                    | <ol> <li>คลิกที่ปุ่มรายงานว่างเข<br/>เพื่อสร้างรายงานใหม่</li> <li>มนการเชื่อมต่อกับชุดข้อมูล ร<br/>อด์นำเสนอข้อมูลวัดไทย-จังหวัดนา<br/>ขุด แทรก หน้า จัดเรียง แหล่งข้อมูล</li> <li>เพิ่มหน้า   🖹 เพิ่มข้อมูล  </li> </ol> | ปล่า<br>ายละเอียดดังนี้<br>แกบุรี<br>แร่ เพิ่มแดนอุมิ - 85 -<br>แลชบอร์ดนำ<br>(กระเทียนตนอุมิ - 85 - | รี่ยนชื่อหัวรายงานเป็น<br>เเสนอข้อมูลวัดไทย-จังหวัด <sup>.</sup><br><sub>กลดไฟล์</sub> : | นนทบุรี                                    |
|----------------------------------------------------------------------------------------------------|----------------------------------------------------------------------------------------------------|----------------------------------------------------------------------------------------------------|------------------------------------------------------------------------------------------|--------------------------------------------|
| <ul> <li>เพิ่มมัญจองในรายงาน</li> <li>อังโหลงไปร์<br/>โทร Scope<br/>ของรังสุมสีการ์โรงเสร วิมช์อ งางเงสา<br/>ไฟกลางชาวันสิ่งให้เป็นสี่บันสี่มีเป็นสี่มีเรียมของของ</li> </ul>                                                                                                    | วัยานี้สารบรร์นนายาได้วัดการนำไหลงไฟล์ GIV (จำเป็นวัดสะละระ)) การนำไหลงไฟล์สะบร<br>ไฟล์ 2514                                                                                                    | โดย (<br>เชื่อมเ<br>จุลภา                                                                            | 3. เลือกการเชีย<br>สอการ (สำ<br>มา)<br>อับโหลดไฟส์<br>สอยุพาศิสะเมะ                      | บมตอแบบ<br>รั้ง<br>Vverewan Janhanaseb ×   |
| фодмовии         очиливан           чолкра         Q,           Санке 1. Thaland care<br>cance 2. Thaland care            санке 2. Thaland care            санке 2. Thaland care            санке 2. Thaland care            санке 2. Thaland care            санке 2. Thaland care            санке 2. Thaland care            санке 2. Thaland care |                                                                                                    | อากไฟล์มาที่มีเฟลสห้างชุดข่อมูลในป<br>หันประมันกา<br>ดังกรัสราชนาไป<br>อัง                           | ์ คลิกเพื่ออับโหลดไฟล์ข้อมุ<br>ปโหลดไฟล์แรก คือ วัดไทย<br>ได้ดาวน์โหลดไว้ตามข้อมูล       | µุล กำทนดให้<br>ย-ข้อมูลวัด.csv<br>ข้างต้น |
| วัดไทย-บ้อมูลวัด.csv<br>ระกะไฟอีกะ                                                                                                    | mmhili                                                                                                    | Tufatha                                                                                              | ระจันกับสาวสะ                                                                            |                                            |
| 214 KB (ใช้ไป 1% ของ 100MB)<br>เพิ่มไฟด์<br>ไปด์ต่อมีโหรดส่วนดีอาคัน <u>สาร์เคล</u> ะ                                                                                                    | 1<br>Santa                                                                                                    | 12/6/22 7:05 PM                                                                                      | 12/6/22 7:11 PM                                                                          | ดูโฟล์ในระบบคลาวด์                         |
| ชื่อไฟล์                                                                                                    | อัปโหลดเมื่อ                                                                                                    | ชนาด                                                                                                 | สถานะ                                                                                    |                                            |
| รัดใหย-ข้อมูลรัด.csv                                                                                                    | 12/6/22 7:11 PM                                                                                                    | 214 KB                                                                                               | • อัปไทธดนด้ว                                                                            | e.                                         |
| ลบขุดข้อมูล<br>                                                                                                    |                                                                                                    |                                                                                                    | 5. รอสถานะการอับโหลด<br>_ ดำเนินการคลิกที่ปุ่มคำสั่ง<br>                                 | แล้ว<br>มเพิ่ม<br><br>                     |

แหล่งข้อมูล เพื่อเชื่อมต่อไปกับข้อมูลอีก 2 ไฟล์ คือ **วัดไทย-จำนวนบุคลากร.csv** และ **วัดไทย-จำนวนวัด.csv** โดยมีรูปแบบการเชื่อมต่อเช่นเดียวกันกับการเชื่อมต่อข้อมูลวัดไทย-ข้อมูลวัด.csv ตามรายละเอียดข้างต้น

เมื่อดำเนินการเชื่อมต่อแหล่งข้อมูลเสร็จให้ดำเนินการตรวจสอบแหล่งข้อมูลของรายงาน โดยดำเนินการดังนี้

| <ul> <li>๖ ๔  </li> </ul> | ปอรด์น้ำ<br>แก้ไข ดุ<br> | แสนอป้อมูลวัด<br>แหรก หน้า จั<br>• | ใทย-<br>คเรียง<br>E | จังหาวัดนนาบุรี<br>แหล่งข้อมูล ดวาเ<br>จัดการแหล่งข้อ<br>จัดการก่อมูลรว<br>จัดการก่อมูลรว<br>จัดการก่อมูลรว<br>จัดการกรณ์<br>จัดการกรณ์สด | มข่วยเหลือ<br>มูลที่เพิ่ม<br>ม<br>มิติข้อมูล<br>งอร์ของ URL ราย<br>งภาพข้อมูลจาก: | 1.<br>• • • • • • • • • • • • • • • • • • •                 | คลิก<br>เลือก<br>แหล่<br>จะปร<br>แหล่ | ที่เมนูคำ<br>เรายการ<br>เข้อมูลเ<br>เรากฏหน้<br>เรากฏหน้ | สั่ง แหล่งข้อมุ<br>ธเมนูคำสั่ง จัด<br>พิ่ม<br>ก้าต่างรายละเ<br>ท้แก้ไขดังนี้          | ล<br>เการ<br>อียด | r<br>I                                                |
|---------------------------|--------------------------|------------------------------------|---------------------|----------------------------------------------------------------------------------------------------|-----------------------------------------------------------------------------------|-------------------------------------------------------------|---------------------------------------|----------------------------------------------------------|---------------------------------------------------------------------------------------|-------------------|-------------------------------------------------------|
|                           | 7.                       | ราย<br>วัดเกตประยงค์เล็กตั้งตรง    | 51                  |                                                                                                    |                                                                                   | 2 2                                                         | ~                                     |                                                          |                                                                                       |                   |                                                       |
|                           | 8.                       | วัดเกาะพญาเจ่ง                     | δ                   | แดชบอรดนาเ<br>ไฟล์ แก้ไข ด                                                                                                    | สนอขอมูลวด<br>แทรก หน้า                                                           | จไทย-จังห<br>จัดเรียง แหล่                                  | วิดน<br>เข้อมล ความ                   | ≌⊂ รีเซ็ต<br>ช่วยเหลือ                                   | 2+ uvš • 🧿                                                                            | >e                | : 0 🚱                                                 |
|                           | a                        | kauśrów                            | แหะ<br>ช่อ<br>1     | ถึงข้อมูล<br>วัดโทย-ข้อมูลวัด.cav<br>วัดโทย-จ้านวนบุคลาก                                                                                  | ประเภทเครื่อง<br>อัปโทอดไฟอ์<br>อัปโทอดไฟด์                                       | <ul> <li>ປາການ</li> <li>ອະນນກໍາ</li> <li>ອະນນກໍາ</li> </ul> | ใช่ในรายงาน<br>1 แหนภูมิ<br>0 แหนภูมิ | สถานะ<br>กำลังห่างาน<br>กำลังห่างาน                      | กระดำเนินการ<br>^ แก้ไข<br>ทำข้า<br>∭ นำออก<br>c) ทำให้ได้น้ำได้<br>^ แก้ไข           | >                 | X Ia<br>Sauvu<br>I dao                                |
|                           |                          |                                    | •                   | วัดโทย-จำนวนวัด,csv<br>เพิ่มแหล่งข้อมูล                                                                                                   | อัปไหลดไฟส์                                                                       | @ ແນນສິ່ <del>ນ</del>                                       | 0 ແທນຄູສິ                             | กำลังท่างาน                                              | มากอก<br>มากอก<br>สารเหลียน์น้ำได้<br>2 แก้ไข<br>มากอ่า<br>มากอก<br>สารเรเลียน์น้ำได้ | 2.                | คลิกที่ไอคอนแก้ไข<br>จะปรากฏหน้าสำหรับ<br>แก้ไขข้อมูล |
|                           |                          |                                    |                     | _                                                                                                    | _                                                                                 |                                                             |                                       |                                                          | _                                                                                     |                   |                                                       |

สำหรับข้อมูลกรณีศึกษาข้อมูลวัดไทยในจังหวัดนนทบุรี กำหนดให้แก้ไขปรับปรุงข้อมูลดังต่อไปนี้

### ข้อมูลวัดไทย-จำนวนบุคลากร.csv

| มิติข้อมูล | ประเภท                        |
|------------|-------------------------------|
| จังหวัด    | ภูมิศาสตร์                    |
|            | เขตย่อยของประเทศ (ระดับที่ 1) |
| จำนวน      | ຕັວເລv                        |
| นิกาย      | ข้อความ                       |
| บุคคล      | ข้อความ                       |
| ปี         | ข้อความ                       |
| หมายเหตุ   | ข้อความ                       |
|            |                               |

### ข้อมูลวัดไทย-จำนวนวัด.csv

| มิติข้อมูล | ประเภท                        |
|------------|-------------------------------|
| จังหวัด    | ภูมิศาสตร์                    |
|            | เขตย่อยของประเทศ (ระดับที่ 1) |
| จำนวน      | ตัวเลข                        |
| นิกาย      | ข้อความ                       |
| ป          | ข้อความ                       |

### ข้อมูลวัดไทย-ข้อมูลวัด.csv

| 4 4                      |                                          |
|--------------------------|------------------------------------------|
| มิติข้อมูล               | ประเภท                                   |
| เขต/อำเภอ                | ภูมิศาสตร์-เขตย่อยของประเทศ (ระดับ 2)    |
| แขวง/ตำบล                | ภูมิศาสตร์-เมือง                         |
| จังหวัด                  | ภูมิศาสตร์-เขตย่อยของประเทศ (ระดับที่ 1) |
| ชื่อเจ้าอาวาส            | ข้อความ                                  |
| ชื่อวัด                  | ข้อความ                                  |
| ชื่อสามัญ                | ข้อความ                                  |
| ได้รับวิสุงคามสีมา       | ข้อความ                                  |
| ถนน                      | ข้อความ                                  |
| ที่อยู่                  | ข้อความ                                  |
| โทรศัพท์                 | ข้อความ                                  |
| โทรสาร                   | ข้อความ                                  |
| นิกาย                    | ข้อความ                                  |
| บ้านเลขที่               | ข้อความ                                  |
| ประเภทการขึ้นทะเบียน     | ข้อความ                                  |
| ประเภทวัด                | ข้อความ                                  |
| พิกัด                    | ภูมิศาสตร์-ละติจูด ลองจิจูด              |
| ภาพตัวอย่าง              | URL-รูปภาพ                               |
| รหัสไปรษณีย์             | ภูมิศาสตร์-รหัสไปรษณีย์                  |
| รหัสวัด                  | ข้อความ                                  |
| ลำดับ                    | ตัวเลข<br>                               |
| วันที่ได้รับวิสุงคามสีมา | ข้อความ<br>                              |
| วันที่ตั้งวัด            | ข้อความ<br>                              |
| วันที่สถานะวัด           | ข้อความ                                  |
| เว็บไซต์วัด              | URL-URL                                  |
| หมายเหตุ                 | ข้อความ                                  |
| หมู                      | ข้อความ                                  |
| แหล่งข้อมูลบน Wiki       | URL-URL                                  |
| อีเมลล                   | ข้อความ                                  |

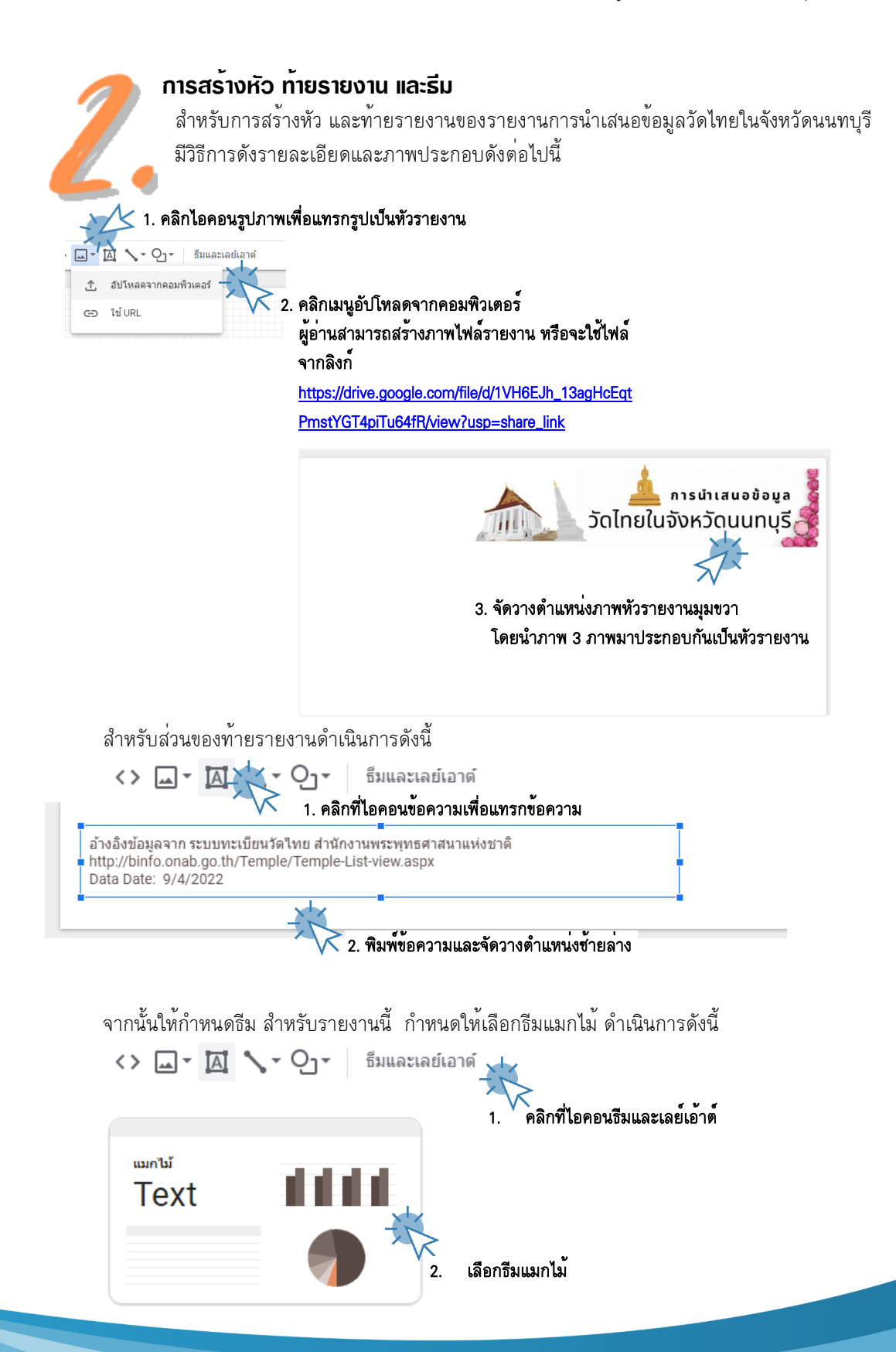

สำหรับการปรับแผนผังหรือเลย์เอ้าต์ (Layout) แดชบอร์ดหรือรายงาน สามารถดำเนินการได้ดังนี้

|                   | ×                | และเลย์เอาต์        |
|-------------------|------------------|---------------------|
|                   | การจัดวาง        | ธีม                 |
|                   |                  | ทดปทรา              |
| คลกทการจดวาง      |                  | การแสดงส่วนทั่ว     |
|                   |                  | แสดงเสมอ            |
|                   |                  | ประเภทการนำทาง      |
| ปรับตำแหน่งนำทางห | K                | แท็บ                |
|                   | אר 🔨             | เป็นไปตามธีมของราย  |
|                   | 1                | รูปแบบการแสดงผล     |
| 4. ปรบรูปแบบการเ  | 🔿 ขนาดจริง       | 🧿 พอดีกับความกว่าง  |
|                   |                  | 🗸 มีระยะขอบ         |
|                   |                  | nvas Size 🕐         |
|                   |                  | ก้าหนดเอง           |
|                   | ความสูง (พึกเซล) | ความกว้าง (พิณชล)   |
| 5. ปรับขนาดของราย | 800              | 1200                |
|                   |                  | พอดีกับ             |
|                   | 🔘 ตารางกริด      | 🔵 เส้นแนะนำอัจฉริยะ |

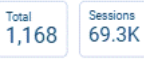

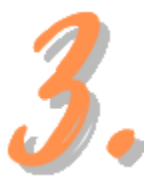

### การนำเสนอข้อมูลวัดไทยในจังหวัดนนทบุรีด้วยแผนภูมิตารางสรุปสถิติ

การนำเสนอข้อมูลวัดไทยในจังหวัดนนทบุรีด้วยแผนภูมิตารางสรุปสถิติในหัวข้อนี้ เรามา สร้างแผนภูมิจำนวน 2 แผนภูมิ ประกอบด้วย แผนสรุปสถิติจำนวนวัดทั้งหมดในปี 2564 และจำนวนบุคลากรทั้งหมดปี 2563

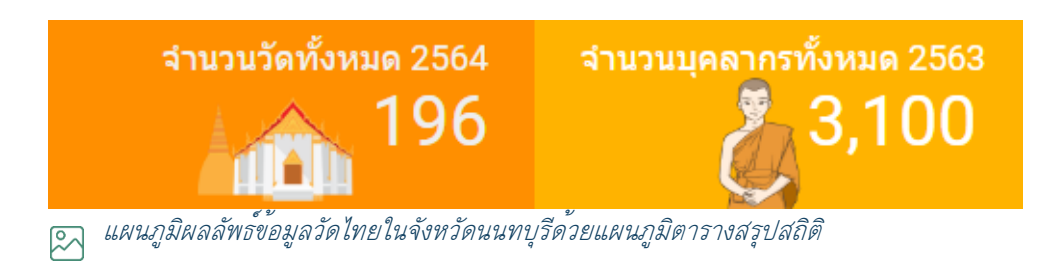

### สำหรับขั้นตอนวิธีการสร้างแผนภูมิมีรายละเอียดดังนี้

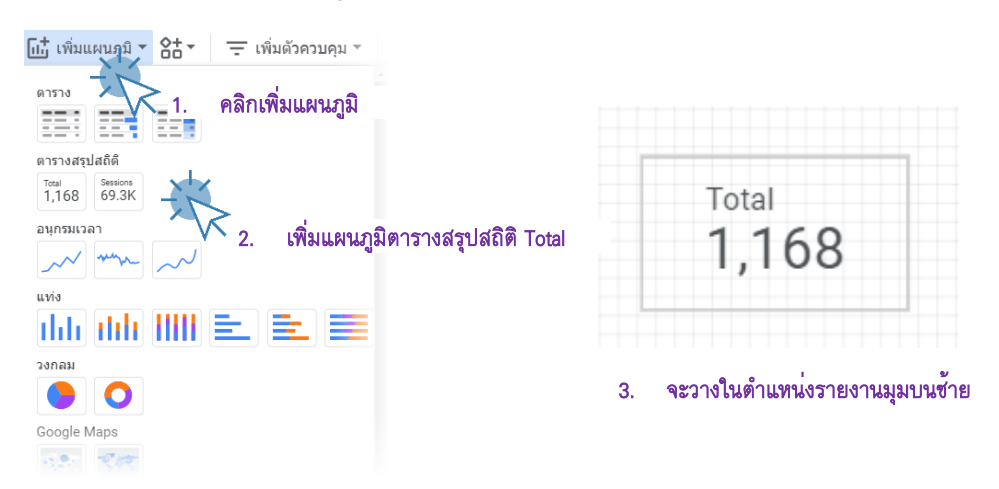

ให้ดำเนินการเพิ่มแผนภูมิตารางสรุปสถิติจำนวน 2 แผนภูมิโดยจัดเรียงดังผลลัพธ์ข้างต้น จากนั้นดำเนินการกำหนดส่วนข้อมูลที่สำคัญ ของแผนภูมินำเสนอข้อมูลสรุปจำนวนวัดทั้งหมด

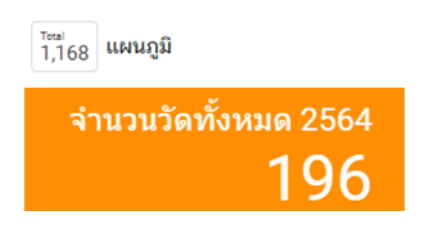

### โดยกำหนด 2 ส่วนคือ ส่วนการตั้งค่า (Setting) และส่วนรูปแบบ (Format)

| ส่วนการตั้งค่า       |      | ส่วนรูปแบบ         |     |   |
|----------------------|------|--------------------|-----|---|
| แหล่งข้อมูล          |      | ป้ายกำกับ          |     |   |
| 🥕 วัดไทย-ข้อมูลวัด.c | CSV  | A -                |     |   |
|                      |      | 48px               |     | * |
| เมตริก               |      | A Roboto           |     |   |
| AUT จำนวนวัดทั้งหมด  | 2564 |                    |     |   |
|                      |      | ช่อนชื่อเมตริก     |     |   |
| เมตริกที่ไม่บังคับ   |      | ชื่อเมตริก         |     | _ |
|                      |      | =                  | = = | = |
|                      |      | ค่าเมตริก          |     |   |
|                      |      | Ξ                  | = = | = |
|                      |      | การเปรียบเทียบ     |     |   |
|                      |      | E                  | Ξ Ξ |   |
|                      |      | พื้นหลังและเส้นขอบ |     |   |
|                      |      | <u>ک</u>           |     |   |
|                      |      | 0                  |     | * |
|                      |      | <b>a</b> 100%      |     | * |
|                      |      | <i>.</i> -         |     |   |
|                      |      | 🔳 ไม่มี            |     | * |
|                      |      | เส้นทีบ            |     | * |
|                      |      | 🔲 เพิ่มเงาเส้นขอบ  |     |   |

จากนั้นใช้เครื่องมือแทรกภาพ 🖂 🗧 เพื่อตกแต่ง ภาพลงในแผนภูมิเพื่อสร้างความสวยงามดังภาพ

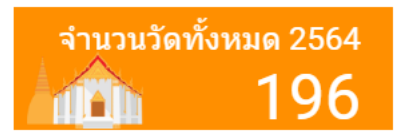

ดำเนินการกำหนดส่วนข้อมูลที่สำคัญ ของแผนภูมินำเสนอข้อมูลสรุปจำนวนบุคลากรทั้งหมดโดยกำหนด 2 ส่วนคือ ส่วนการตั้งค่า (Setting) และส่วนรูปแบบ (Format) ดังนี้

|                                                                          | <sup>Total</sup><br>1,168 แผนภูมิ        |
|--------------------------------------------------------------------------|------------------------------------------|
|                                                                          | จำนวนบุคลากรปี 2563<br><b>3,100</b>      |
| ส่วนการตั้งค่า<br>แหล่งข้อมูล<br>🎤 วัดไทย-จำนวนบุคลากร.csv               | ส่วนรูปแบบ<br><sup>บายกำกับ</sup><br>A - |
| เมตริก<br>รบพ จำนวนบุคลากรปี 2563                                        | 48px -<br>Roboto -<br>ข่อนข้อเมตริก      |
| ตัวกรอง<br>ตัวกรอง ตารางสรุปสถิติ<br>🎤 บุคลากร-2563                      | ข้อเมตริก                                |
| <ul> <li>เพิ่มตัวกรอง</li> <li>ด้วยการกำหนดค่า มิติ ปี = 2563</li> </ul> | การเปรียบเทียม                           |
| <sup>ขึ</sup> ่ม<br>บุคลากร-2563                                         | วัดไทย-จำนวนบุคลากร.csv                  |
| รวม <b>*</b> คยะ                                                         | ปี • เท่ากับ (=) • 2563                  |

### จากนั้นใช้เครื่องมือแทรกภาพ 🗔 🛛 เพื่อตกแต่ง ภาพลงในแผนภูมิเพื่อสร้างความสวยงามดังภาพ

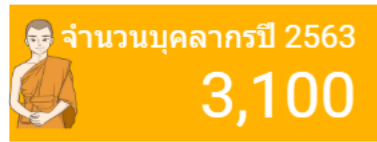

การนำเสนอข้อมูลวัดไทยในจังหวัดนนทบุรีด้วยแผนภูมิแบบแบ่งตามสี 🧏 🤻 แผนภูมิแบบแบ่งตามสี เป็นแผนภูมิในประเภท Google Map นำเสนอข้อมูลทางภูมิศาสตร์ ร่วมกั้บสี โดยสีจะบอกถึงปริมาณของจำนวนข้อมูล กล่าวคือ สีเข้มจะหมายถึงปริมาณมาก สีจางหรือน้ำหนักเบาจะบอกถึงปริมาณข้อมูลจำนว<sup>ื</sup>นน้อย สำหรับกรณีศึกษานี้เรามาพิจารณา ้ข้อมูลทางภูมิศาสตร์รายอำเภอในจังหวัดนนทบุรี ว่าแต่ละอำเภอมีจำนวนวัดมากน้อยเพียงใด

โดยใช้สีเป็นส่วนน้ำเสนอข้อมูล ภาพแผนภูมิผลลัพธ์ดังภาพด้านล่าง

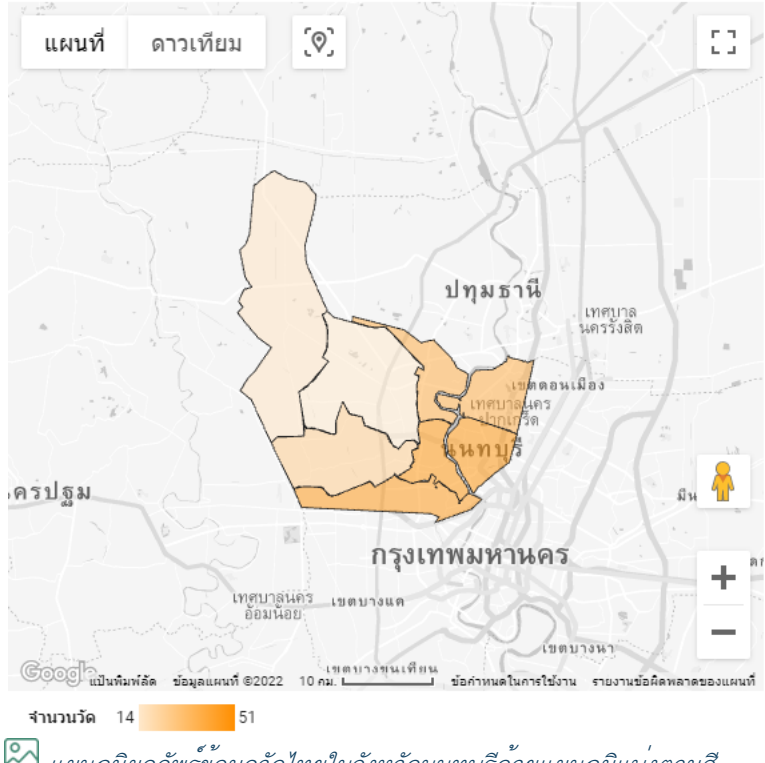

แผนภูมิผลลัพธ์ข้อมูลวัดไทยในจังหวัดนนทบุรีด้วยแผนภูมิแบ่งตามสี

สำหรับขั้นตอนการดำเนินการสร้างมีขั้นตอนดังนี้

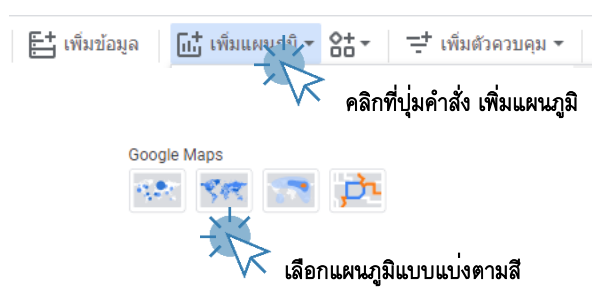

÷

Ŧ

### กำหนดการตั้งค่า (Setting) ดังนี้

แหล่งข้อมูล

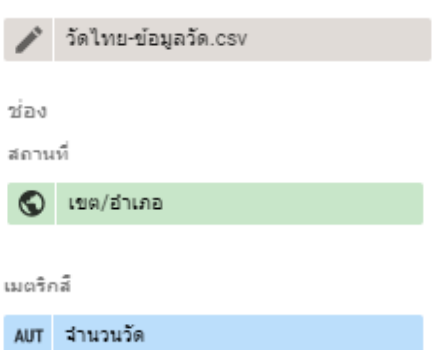

### กำหนดรูปแบบ (Format) ที่สำคัญดังนี้

| เลเยอร์เบื้องหลัง                                     | ตัวควบคุมแผนที่                   |
|-------------------------------------------------------|-----------------------------------|
| ประเภท                                                | 🗸 อนการให้เลื่อนและชนได้          |
| 🔘 แผนที่                                              |                                   |
| 🔘 ดาวเทียม                                            | 🧹 แสดงตัวควบคุมการชูม             |
| <sub>ไปแบบ</sub><br>ธีมรายงาน (สัเงิน)                | 🗸 แสดงตัวควบคุม Street View       |
| ถนน                                                   | 🗸 แสดงตัวควบคุมเต็มหน้าจอ         |
| จุดสังเกต                                             | 📈 แสดงตัวควบคุมประเภทแผนที่       |
| ป้ายกำกับ                                             | 🧹 แสดงตัวควบคุมการปรับขนาด        |
| ประเภทเลเยอร์<br>แสดงสถานที่เป็น<br>หรืเวณที่แปนควมสี | 🗸 แสดงชื่อของคำอธิบาย             |
|                                                       | <u> </u>                          |
| เลเยอร์บริเวณที่แบ่งตามสื                             | อัตโนมัติ                         |
| • • •                                                 | A Roboto                          |
|                                                       | 🔲 ตัวเลขขนาดกะทัดรัด              |
| ลี                                                    | ຄວາມແມ່ນຜ່ານລະເລນາາຕານິໝາ<br>auto |
| · ·                                                   |                                   |
| · ·                                                   |                                   |
|                                                       |                                   |

การนำเสนอข้อมูลวัดไทยในจังหวัดนนทบุรีด้วยแผนภูมิคอลัมน์แท่ง แผนภูมิคอลัมน์แท่ง เป็นแผนภูมิชนิดกราฟแท่งที่สามารถกำหนดทิศทางได้ทั้งแนวนอนและ แนวตั้ง ใช้ในการนำเสนอข้อมูลเชิงเปรียบเทียบปริมาณข้อมูลใด ๆ สำหรับในกรณีศึกษานี้ เราจะใช้แผนภูมิคอลัมน์แท่งเปรียบเทียบจำนวนข้อมูลวัดในแต่ละนิกายของจังหวัดนนทบุรี โดยนำเสนอร่วมกับมิติข้อมูลประเภทของวัด ภาพแผนภูมิผลลัพธ์ดังภาพด้านล่าง

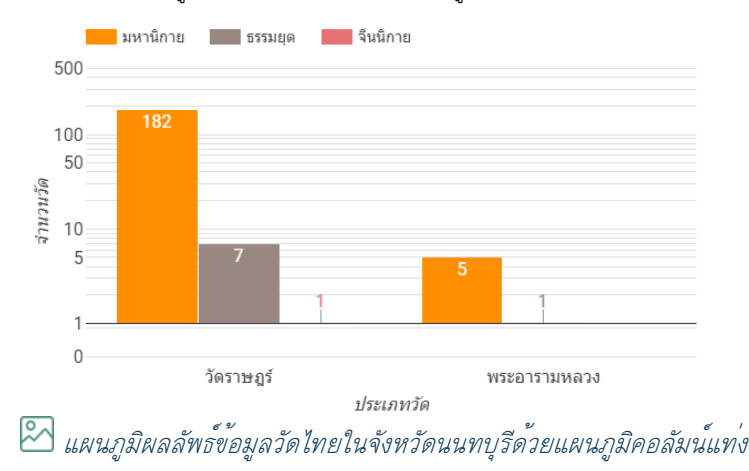

สำหรับขั้นตอนการดำเนินการสร้างมีขั้นตอนตามคำบรรยายและภาพประกอบด้านล่างนี้

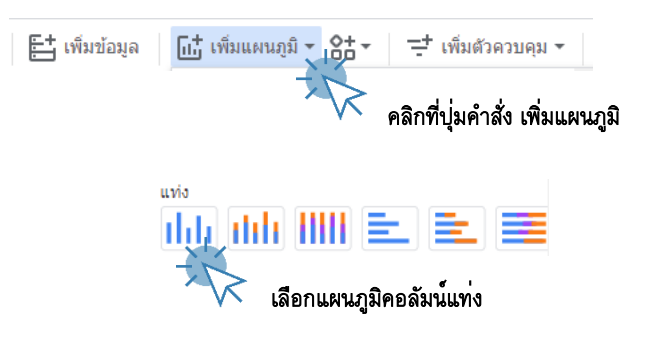

### กำหนดการตั้งค่า (Setting) ที่สำคัญดังนี้

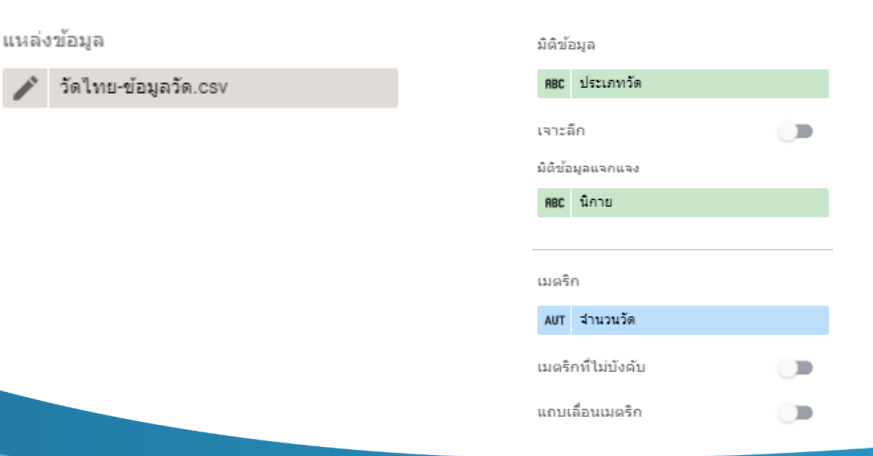

-

.

#### แผนภูมิแท่ง แคน ш 🧹 แสดงแกน 10 ย้อนกลับทิศทางแกน Y อนุกรม 🔲 ย้อนกลับทิศทางแกน X 10 ÷ 🔲 แท่งซ้อนกัน แกน Y ช้าย 🗸 แสดงป้ายกำกับข้อมูล 🧹 แสดงชื่อแกน ดำด่ำสุดของแกน ด่าสูงสุดของแกน 🔲 ตัวเฉขขนาดกะทัดรัด (อัตโนมัติ) (อัตโนมัติ) ความแม่นอ่าของเลขทศนิยม auto ระยะห่างของเสนขีดที่กำหนดเอง ลงส์ตาม (อัตโนมัติ) 🔘 ส์เดียว 🗸 สเกลบันทึก 🔘 สำดับแห่ง 🔘 ค่ามิติข้อมูล แกน X 🤜 แสดงชื่อแกน พื้นหลังและเส้นขอบ เส้นตาราง ۵. --▦ . A Roboto 0 ขนาดแบบอักษรของแ... ขนาดแบบລักษรของปี... 100% 16px ÷ **\**. ľ 📕 ไม่มี ด่าอธิบาย 🐹 เส้นทีบ 14px Α. เพิ่มเงาเส้นขอบ A Roboto ส่วนหัวของแผนภูมิ การจัดวาง ไม่แสดง ช้าย จำนวนบรรทัดสูงสุด A 5

### กำหนดรูปแบบ (Format) ที่สำคัญดังนี้

### จากนั้นใช้เครื่องมือแทรกภาพ 🗔 🗉 และพิมพ์หัวรายงานด้วยเครื่องมือ 🖾 เพื่อตกแต่ง ภาพลงในแผนภูมิ เพื่อสร้างความสวยงามดังภาพด้านล่าง

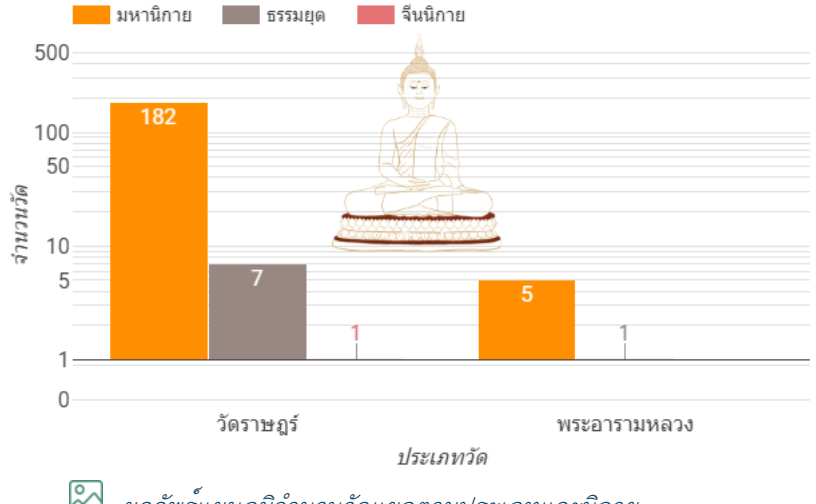

### จำนวนวัดแยกตามประเภทและนิกาย

🖄 ผลลัพธ์แผนภูมิจำนวนวัดแยกตามประเภทและนิกาย

### การนำเสนอข้อมูลวัดไทยในจังหวัดนนทบุรีด้วยแผนภูมิโดนัท

6.

แผนภูมิโดน<sup>ั</sup>ทเป็นแผนภูมิประเภทวงกล<sup>ุ</sup>่ม นำเสนอข้อมูลในรูปแบบอัตราส่วนร้อยละของ ข้อมูล เช่นเดียวกันกับแผนภูมิวงกลม แต่แผนภูมิโดนัทจะมีวงกลมสีขาวตรงกลาง คล้ายกับ ขนมโดนัท ปัจจุบันแผนภูมิโดนัทนิยมใช้กันมากในการนำเสนอข้อมูล สำหรับในกรณีศึกษา

นี้เราจะใช้แผนภูมิโดนัทนำเสนออัตราส่วนร้อยละของจำนวณพระภิกษุสงฆ์และจำนวนสามเณร ภาพแผนภูมิ ผลลัพธ์ดังภาพด้านล่าง

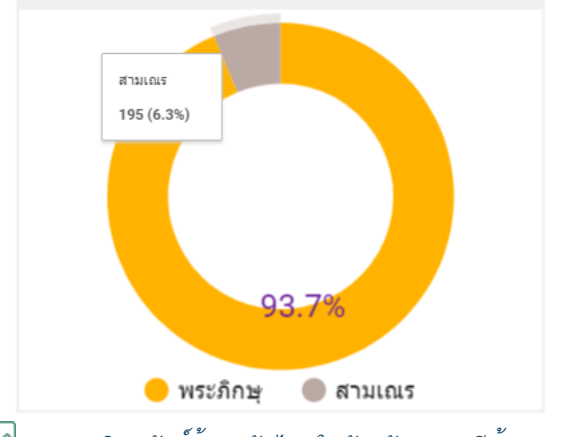

🛆 แผนภูมิผลลัพธ์ข้อมูลวัดไทยในจังหวัดนนทบุรีด้วยแผนภูมิโดนัท

สำหรับขั้นตอนการดำเนินการสร้างมีขั้นตอนตามคำบรรยายและภาพประกอบดังนี้

| 📇 เพิ่มข้อมูล | <u>เป_</u> ่ เพิ่มแผนภูมิ ▼ 🔠 ▼ 📑 เพิ่มตัวควบคุม ▼ |
|---------------|----------------------------------------------------|
|               | 1. คลิกที่ปุ่มคำสั่ง เพิ่มแผนภูมิ                  |
|               | วงกลม<br>2. เดือกแผนภูมิคอลัมน์แท่ง                |

### กำหนดการตั้งค่า (Setting) ที่สำคัญดังนี้

| แหล่งข้อมูล               | จัดเรียง                |
|---------------------------|-------------------------|
| 🥕 วัดไทย-สำนวนบุคลากร.csv | RBC บุคคล               |
|                           | 🔘 จากมากไปน้อย          |
| ມີທີ່ນ້ອມູລ               |                         |
| ABC บุคคล                 | ארגעט פנעארא            |
| เจาะลึก 🔊                 | ตัวกรอง                 |
|                           | ตัวกรอง แผนภูมิวงกลม    |
| 11020                     | 🎤 บุคลากร-2563          |
| en mari                   | 😌 เพิ่มตัวกรอง          |
| SUM จำนวน                 |                         |
| เมตริกที่ไม่บังดับ 🕖 🗩    | การโด้ตอบกับแผนภูมิ     |
|                           | การกรองแบบข้ามกลุ่ม 🛛 🗩 |
| แถบเลอนเมตรก              | เปลี่ยนการจัดเรียง      |

### กำหนดรูปแบบ (Format) ที่สำคัญดังนี้

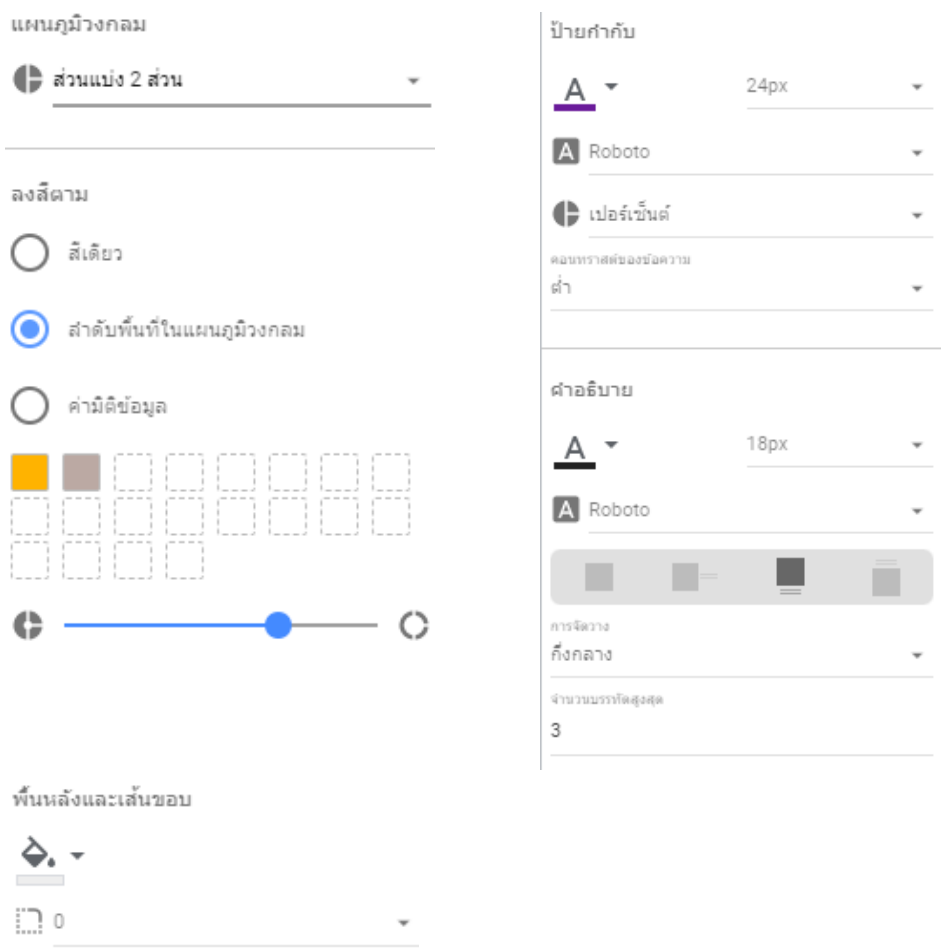

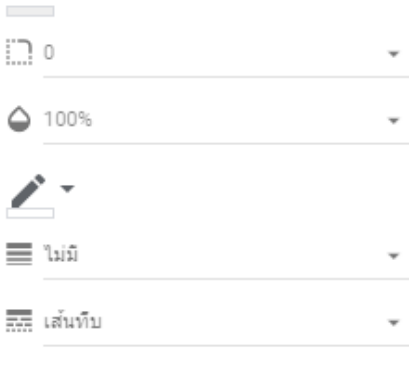

เพิ่มเงาเส้นขอบ

### จากนั้นใช้เครื่องมือแทรกภาพ 🖃 และพิมพ์หัวรายงานด้วยเครื่องมือ 🖾 เพื่อตกแต่ง ภาพลงในแผนภูมิ เพื่อสร้างความสวยงามดังภาพด้านล่างนี้

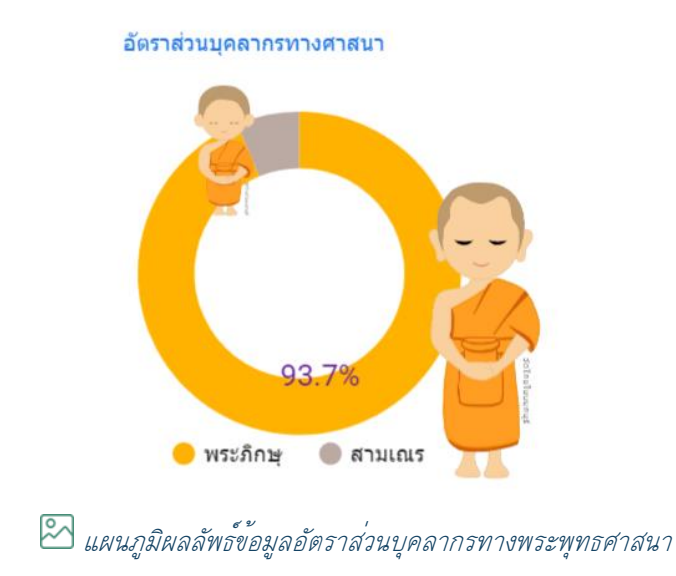

จะได้รายงานหน้าแรกของข้อมูลวัดไทยในจังหวัดนนทบุรีดังภาพด้านล่าง

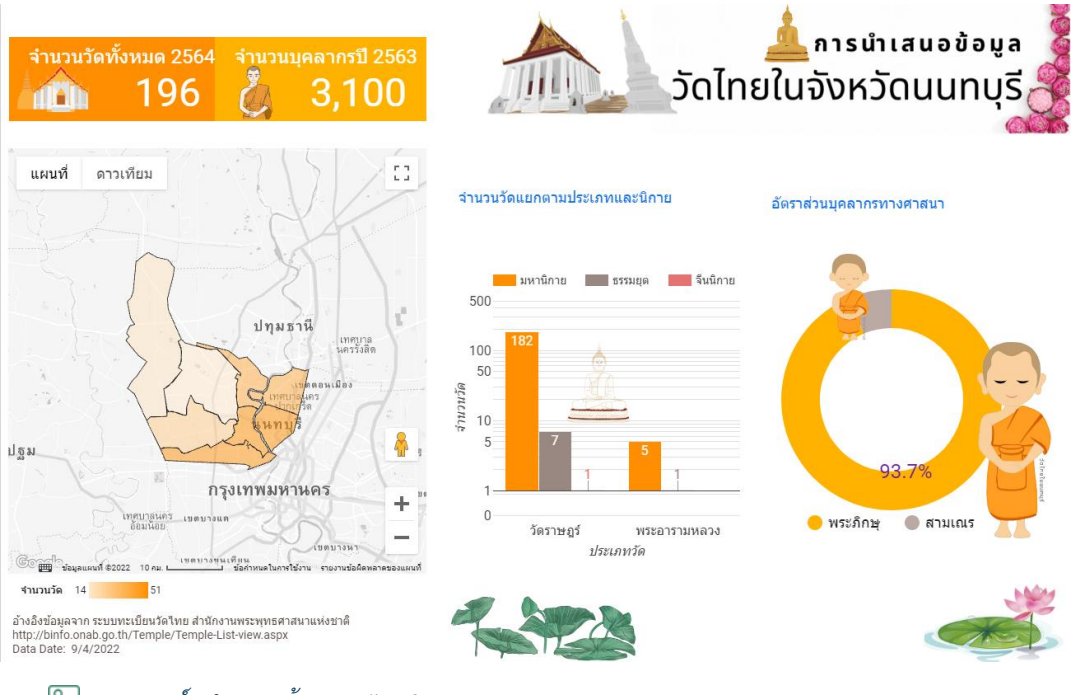

🖾 แดชบอร์ดนำเสนอข้อมูลวัดไทยในจังหวัดนนทบุรี

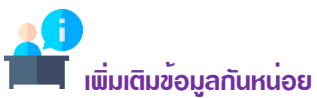

ถึงตรงนี้เราได้ดำเนินการนำเสนอข้อมูลวัดไทยในจังหวัดนนทบุรีด้วยการออกแบบรายงานจำนวน 1 หน้าแล้ว ประกอบด้วย แผนภูมิ (Chart) จำนวน 5 แผนภูมิ ประกอบด้วยแผนภูมิกลุ่มดารางสรุปสถิติจำนวน 2 แผนภูมิ แผนภูมิแท่งจำนวน 1 แผนภูมิ และแผนภูมิศาสตร์แบ่งตามสีจำนวน 1 แผนภูมิ และแผนภูมิโดนัทอีกจำนวน 1 แผนภูมิ รายละเอียดดังภาพผลลัพธ์ข้างต้น ซึ่งผู้อ่านจะเห็นได้ว่าในขั้นตอนการนำเสนอข้อมูลในหน้านี้มี ประเด็นในการนำเสนอหลักคือ จำนวนวัดทั้งหมดในจังหวัดนนทบุรีในปี 2564 จำนวนบุคลากรพระภิกษุสงม์ และสามเณรในปี 2563 ทั้งนี้เนื่องจากปี 2564 หน่วยงานสำนักงานพระพุทธศาสนาได้รับผลกระทบจากการ ระบาดของโรค COVID-19 ทำให้การสำรวจจำนวนบุคลากรพระภิกษุสงม์และสามเณรไม่ได้รับการสำรวจ นอกจากนั้นการนำเสนอข้อมูลจำนวนวัดรายอำเภอในจังหวัดนนทบุรีถูกนำเสนอด้วยแผนภูมิศาสตร์ โดยใช้สี แสดงจำนวนของวัดอีกด้วย สำหรับการนำเสนอข้อมูลจำนวนวัดในมิติแบ่งตามนิกาย และประเภทของวัดซึ่ง ประกอบด้วยวัดราษฏร์ และพระอารามหลวง ถูกนำเสนอด้วยแผนภูมิคอลัมน์ และสุดท้ายการนำเสนอข้อมูล อัตราส่วนร้อยละระหว่างจำนวนพระภิกษุสงม์และจำนวนสามเณร นำเสนอด้วยแผนภูมิดนัท อย่างไรก็ตาม นอกจากแผนภูมิต่าง ๆ ที่ใช้นำเสนอข้อมูลในมิติด่าง ๆ แล้วนั้นส่วนของภาพกราฟฟิก ข้อความ และ องค์ประกอบพื้นฐานของรายงานก็มีส่วนส่งเสริมให้รายงานหรือแดชบอร์ดข้อมูลมีความสวยงามและดึงดูความ สนใจของผู้ใช้งานมากยิ่งขึ้นอีกด้วย

การสร้างรายงานแสดงรายละเอียดวัด

ลำดับต่อไปเราจะมาสร้างรายงานหน้าที่ 2 ของการนำเสนอข้อมูลวัดไทยในจังหวัดนนทบุรี โดยรายงานหน้านี้เราจะมานำเสนอรายละเอียดข้อมูลของวัด ที่ทำงานร่วมกับตัวกรอง ข้อมูลชนิดต่าง ๆ ขั้นตอนการดำเนินการมีดังนี้

เพิ่มหน้า E เพิ่มข้อมูล III เพิ่มแผนภูมิ เพิ่มหน้า IIII เพิ่มข้อมูล IIII เพิ่มแผนภูมิ -

คลิกที่เมนูคำสั่งเพิ่มหน้า ซึ่งจะได้หน้ารายงานว่างจำนวน 1 หน้า

จากนั้นให้ดำเนินการคัดลอกส่วนหัว และส่วนท้ายของรายงานหน้าที่ 1 มาวางในรายงานหน้าที่ 2 ด้วยการ คลิกเม้าส์เลือกแล้วเลือกคำสั่งคัดลอก จากนั้นนำมาวางในรายงานหน้าที่ 2 ในดำแหน่งที่เหมาะสม

| สัมน์สะใจและจะครระดาศาสตร์ โดย สาร์ เกิดการการการการการการการการการการการการการก |  |
|----------------------------------------------------------------------------------|--|

ก่อนที่จะสร้างแผนภูมินำเสนอข้อมูล ผู้เขียนขอกำหนดชื่อรายงานให้เหมาะสมกับข้อมูลที่นำเสนอ ดำเนินการได้ดังนี้

|                                                                           | หน้ารายงาน X                                                                                                    |
|---------------------------------------------------------------------------|----------------------------------------------------------------------------------------------------|
| <ol> <li>คลิกส่วนแสดงตำแหน่งหน้า จะปรากฏส่วน</li> </ol>                   | Q การค้นหา                                                                                                    |
| กำหนดชื่อรายงาน หรืออาจคลิกที่เมนู หน้าเลือก<br>คำสั่งจัดการหน้าเว็บก็ได้ | 🔛 🍙 แดชบอร์ดข้อมูลวัดไทยในนนทบุรี                                                                                                    |
|                                                                           | 🗐 รายละเอียดข้อมูลวัด                                                                                                    |
|                                                                           | <ol> <li>ดำเนินการพิมพ์แก้ไขชื่อรายงาน และ<br/>เปลี่ยนไอคอนตามความเหมาะสม ด้วยเ<br/>คลิกที่เปมคำสั่งตัวเลือกท้ายรายการที่อ</li> </ol> |

## ขั้นตอน: การนำเสนอรายละเอียดข้อมูลวัดไทยด้วยแผนภูมิตารางข้อมูล

แผนภูมิตารางข้อมูลนำเสนอข้อมูลในรูปแบบตารางรายการข้อมูล สำหรับกรณีศึกษาข้อมูลวัดไทย ในจังหวัดนนทบุรี มีขั้นตอนดังนี้

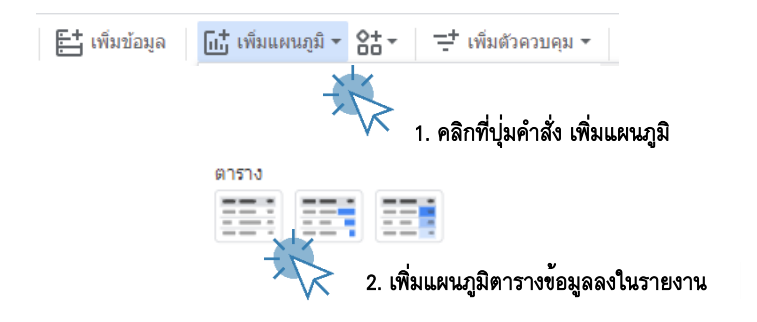

### กำหนดการตั้งค่า (Setting) ที่สำคัญดังนี้

| แหล่งข้อมูล            | จัดเรียง       |
|------------------------|----------------|
| 🧨 วัดไทย-ข้อมูลวัด.csv | RBC ชื่อวัด    |
| ນີຕິນ້ອນູລ             | 🔘 จากมากไปน้อย |
| 🔜 ภาพตัวอย่าง          |                |
| RBC ชื่อวัด            | 🔘 จากน้อยไปมาก |
| RBC โทรศัพท์           |                |
| 🕞 เว็บไซต์วัด          |                |
| 🛨 เพิ่มมิติข้อมูล      |                |

### กำหนดรูปแบบ (Format) ที่สำคัญดังนี้

| ส่วนหัวตาราง  |       | ส์ตาราง        |   |
|---------------|-------|----------------|---|
| 🗸 แสดงส่วนหัว |       | •              | • |
| 🔲 ตัดข้อความ  |       |                | - |
| A ·           |       | ป้ายกำกับตาราง |   |
| 14px          | *     | <u> </u>       |   |
| A Roboto      | _     | 14px           | Ŧ |
| A RODOLO      | · · · | A Roboto       | - |

### ขั้นตอน: การนำเสนอรายละเอียดข้อมูลวัดไทยด้วยแผนภูมิแผนที่ลูกโป่ง

เป็นแผนภูมิในกลุ่ม Google Map นำเสนอข้อมูลทางภูมิศาสตร์ในรูปแบบจุดวงกลม คล้ายลูกโป่ง สำหรับกรณีศึกษานี้ เราจะนำแผนภูมิลูกโป่งมานำเสนอพิกัดตำแหน่งของวัดแต่ละวัดในจังหวัดนนทบุรี รายละเอียดขั้นตอนมีดังนี้

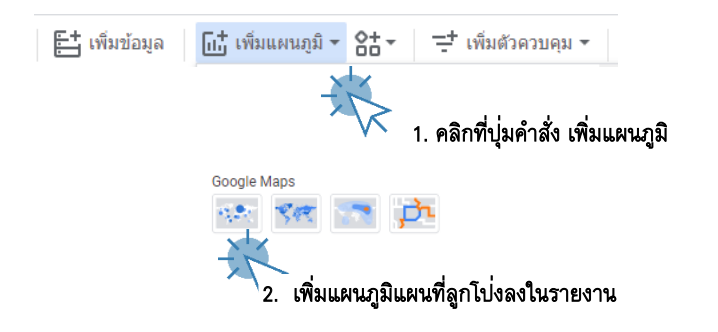

| กำหนดการตั้งค่า (Setting) ที่สำคัญดังนี้<br>แหล่งข้อมูล | กำหนดรูปแบบ (Format) ที่สำคัญดังนี้<br>เลเยอร์เบื้องหลัง |
|---------------------------------------------------------|----------------------------------------------------------|
| 🧨 วัดไทย-ข้อมูลวัด.csv                                  | ประเภท                                                   |
| ช่อง                                                    | 🔘 แผนที่                                                 |
| สถานที่                                                 |                                                          |
| 🕥 พิกัด                                                 | 🔘 ดาวเทียม                                               |
|                                                         | ส                                                        |
|                                                         |                                                          |
|                                                         |                                                          |
|                                                         | ด้วควบคุมแผนที่                                          |
|                                                         | 🛃 อนุญาตให้เลื่อนและชุมได้                               |
|                                                         | 🗾 แสดงตัวควบคุมการชุม                                    |
|                                                         | uสดงตัวควบคุม Street View                                |
|                                                         | 🛃 แสดงตัวควบคุมเต็มหน้าจอ                                |
|                                                         | 🔲 แสดงตัวควบคุมประเภทแผนที่                              |
|                                                         | 🔲 แสดงตัวควบคุมการปรับขนาด                               |

**ขั้นตอน: การนำเสนอข้อมูลวัดไทยในจังหวัดนนทบุรีด้วยเครื่องมือตัวควบคุม** (Filter) เป็นเครื่องมือสำหรับกำหนดเงื่อนไขการนำเสนอข้อมูล ประกอบด้วยเครื่องมือ ตัวควบคุม (Filter) เป็นเครื่องมือสำหรับกำหนดเงื่อนไขการนำเสนอข้อมูล ประกอบด้วยเครื่องมือ หลายตัวซึ่งทาง Looker Studio ได้จัดเตรียมให้ผู้ใช้งานได้เลือกใช้ สำหรับการนำเสนอข้อมูลวัดไทยในจังหวัด นนทบุรีนี้ เราจะเลือกใช้เครื่องมือตัวควบคุม จำนวน 2 ตัวคือ เครื่องมือควบคุมแบบรายการแบบเลื่อนลง และเครื่องมือควบคุมแบบช่องอินพุต เพื่อใช้สำหรับกำหนดเงื่อนไขการแสดงข้อมูลวัดไทยในจังหวัดนนทบุรี รายภูมิภาค รายละเอียดดังนี้

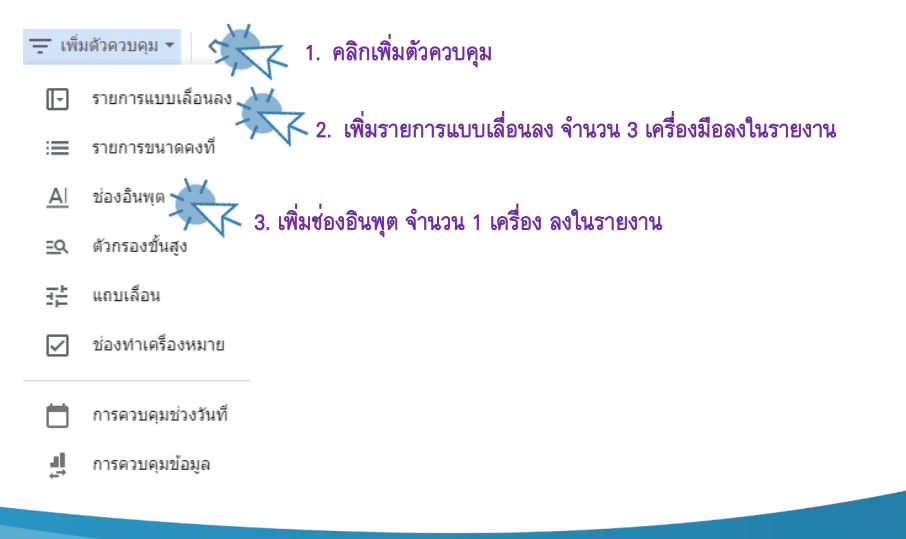

| <u>A</u>                                     |                                                   |
|----------------------------------------------|---------------------------------------------------|
| ชื่อวัด                                      |                                                   |
| ปอนคา                                        |                                                   |
| กำหนดการตั้งค่า (Setting) ที่สำคัญดังนี้     | กำหนดรูปแบบ (Format) ที่สำคัญดังนี้<br>การควมคม   |
| แหลงอยมูล                                    |                                                   |
| ั้วดไทย-ข่อมูลวัด.csv                        | 0 เลอนลง                                          |
| ช่องการควบคุม                                | 🧿 ขนาดคงที่                                       |
| ABC ชื่อวัด                                  | 🗸 ความกว้างอัตโนมัติของช่องป้อนข้อมูล             |
|                                              | ประเภทการพันหา<br>มี 🗸                            |
|                                              | ต่ำแหน่งป้ายกำกับ                                 |
|                                              | บนสุด 👻                                           |
|                                              |                                                   |
| ประเภทวัด -                                  |                                                   |
| กำหนดการตั้งค่า (Setting) ที่สำคัญดังนี้     | ก้าหนดรูปแบบ (Format) ที่สำคัญดังนี้<br>การควบคุม |
| แหล่งข้อมูล                                  | ( เลือนลง                                         |
| 🧨 วัดไทย-ข้อมูลวัด.csv                       | <u> </u>                                          |
| ช่องการควบคุม                                | 🔘 ขนาดคงที                                        |
| ABC ประเภทวัด                                |                                                   |
| การเดือกตามคำเริ่มพัน                        | เลือกรายการเดียว                                  |
| ค่า1, ค่า2, ค่า3                             | 💙 เปิดใช้ช่องค้นหา                                |
|                                              | —                                                 |
|                                              |                                                   |
|                                              |                                                   |
| นิกาย -                                      |                                                   |
| ۰ گار <u>ما</u> مع                           | ०                                                 |
| กาหนดการดงคา (Setting) ทลาคญดงน              | กาหนดรูบแบบ (Format) ทลาคญดงน                     |
| * ค.ศ. ค.ศ.<br>แหลงมีอที่ต                   |                                                   |
| วด เทย-ขอมูลวด.csv                           | เลอนลง                                            |
| 1001117H11H4                                 | 🔘 ขนาดคงที                                        |
| ABC นิกาย                                    |                                                   |
| การเลือกตามดำเริ่มดิน<br>ต่า 1. ต่า 2. ต่า 3 | 🔲 เลอกรายการเดยว                                  |
| n 11, n 12, n 19                             | 🗸 เปิดใช้ช่องค้นหา                                |

| อำเภอ 👻                                  |                                     |
|------------------------------------------|-------------------------------------|
| กำหนดการตั้งค่า (Setting) ที่สำคัญดังนี้ | กำหนดรูปแบบ (Format) ที่สำคัญดังนี้ |
| แหล่งข้อมูล                              | การควบคุม                           |
| 🧨 วัดไทย-ข้อมูลวัด.csv                   | 🔵 เลือนลง                           |
| ช่องการควบคุม                            | 0                                   |
| ABC อำเภอ                                | 🔘 ขนาดคงที                          |
| การเลือกดามคำเริ่มพัน                    | _                                   |
| ค่า1, ค่า2, ค่า3                         |                                     |
|                                          | 🗸 เปิดใช้ช่องค้นหา                  |

### จากนั้นดำเนินการจัดวางเครื่องมือตัวควบคุมทั้ง 4 เครื่องมือในตำแหน่งบนหัวรายงาน และตกแต่งภาพตาม สมควร เราจะได้ผลลัพธ์รายงานรายละเอียดข้อมูลวัดไทยในจังหวัดนนทบุรีดังภาพด้านล่างนี้

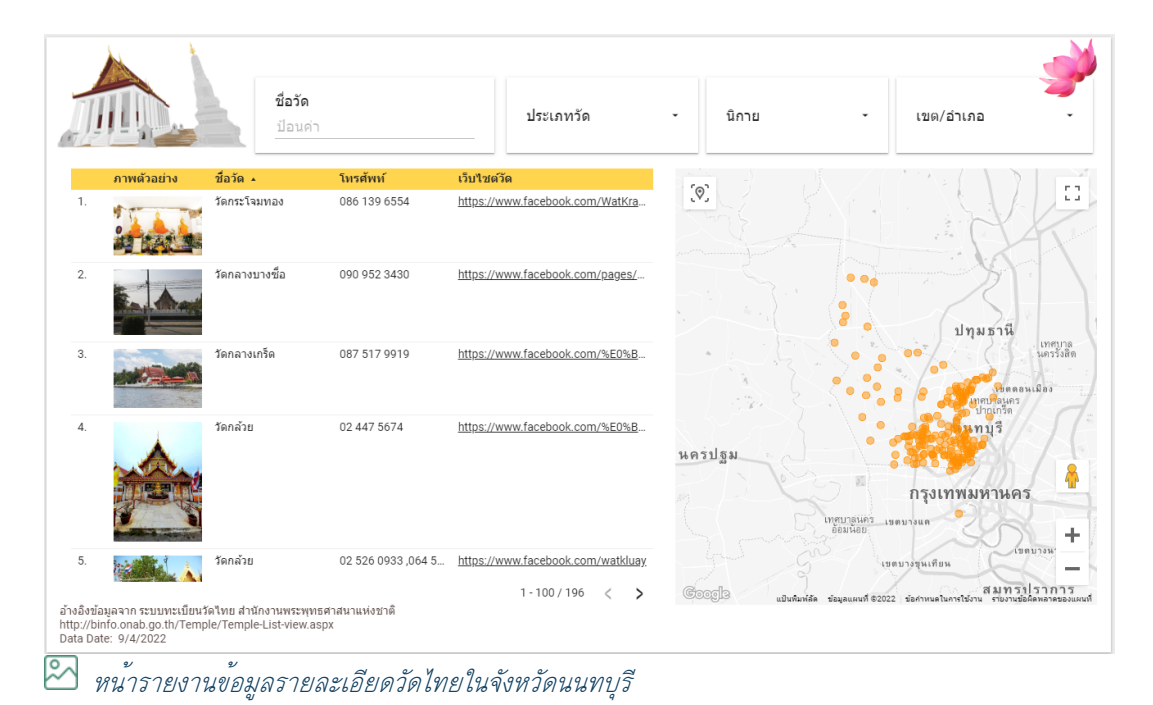

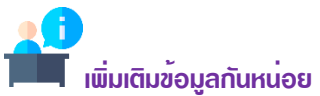

ถึงตรงนี้เราได้ดำเนินการนำเสนอข้อมูลวัดไทยในจังหวัดนนทบุรีด้วยการออกแบบรายงานจำนวน 2 หน้าแล้ว โดยหน้าที่ 2 ประกอบด้วย แผนภูมิ (Chart) จำนวน 2 แผนภูมิ ประกอบด้วยกลุ่มแผนภูมิตารางข้อมูลจำนวน 1 แผนภูมิ แผนภูมิแผนที่ลูกโป่งจำนวน 1 แผนภูมิ และตัวควบคุมจำนวน 4 ตัวควบคุม สำหรับกรองข้อมูลใน มิติต่าง ๆ ให้ผู้อ่านพิจารณาและดำเนินการปรับตำแหน่งแผนภูมิในรายงานให้มีแผนผังภาพผลลัพธ์ข้างต้น สำหรับประเด็นหลักในการนำเสนอข้อมูลวัดไทยในจังหวัดนนทบุรีในรายงานหน้าที่ 2 นี้ คือ การแสดงข้อมูล รายละเอียดของวัดแบบรายวัด ประกอบด้วยข้อมูลภาพตัวอย่าง ชื่อวัด ส่วนการติดต่อ คือ โทรศัพท์ และลิงก์ เว็บไซต์วัด พร้อมแสดงตำแหน่งพิกัดบนแผนที่ภูมิศาสตร์ โดยทำงานร่วมกับตัวกรองข้อมูลในมิติต่าง ๆ อีกด้วย

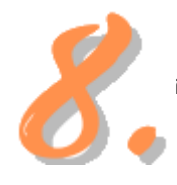

### การเผยแพร่แดชบอร<sup>์</sup>ดข<sup>้</sup>อมูลวัดไทยในจังหวัดนนทบุรี

การเผยแพร่และนำเสนอ เป็นขั้นตอนสุดท้ายของการน้ำเสนอข้อมูลด้วยภาพ ซึ่งการ เผยแพร่รายงานด้วย Looker Studio สามารถทำได้หลายรูปแบบ ซึ่งผู้ใช้งานสามารถ

เลือกรูปแบบการเผยแพร่รายงานได้ตามวัตถุประสงค์ ซึ่งรายละเอียดการเผยแพร่รายงานในแต่ละรูปแบบ มี รายละเอียดดังนี้

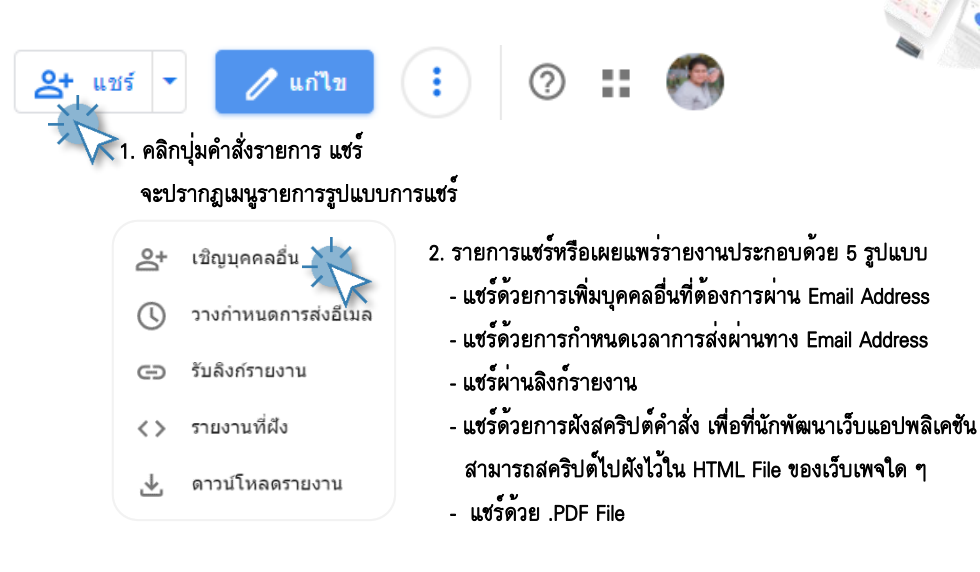

้สำหรับรายละเอียดการแชร์ หรือเผยแพร่รายงานนำเสนอข้อมูลในแต่ละแบบ รายละเอียดดังคำ บรรยายและภาพประกอบดังนี้

### การแชร์แบบเชิญบุคคลอื่น

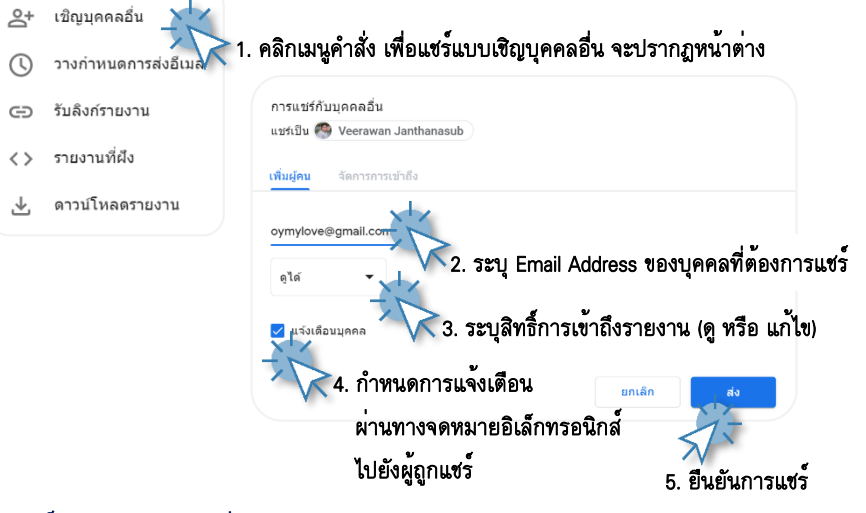

### การแชร์แบบกำหนดการส่งอีเมล

| 2                   | การส่งอีเมล     |                                                               | ×      |
|---------------------|-----------------|---------------------------------------------------------------|--------|
| วางกำหนดการส่งอีเมล | ดังเวลาการส่งอี | เมลลำหรับรายงานนิ <u>ตูข้อมูลเพิ่มเดิม</u><br>                |        |
| ∋ รับลิงก์รายงาน    | สาก             | veerawan Janthanasub oymylove@gmail.com 🗙 ເກັ່ນຢູ່ຈັມເຕັ້ນເຜັ |        |
| > รายงานที่ฝัง      |                 | 💋 ปรับแต่งเรื่องและข้อความอีเมล                               |        |
| ดาวน์โหลดรายงาน     | เรื่อง          | รายงานการได้รับวัดชั้น COVID-19 ในประเทศไทย                   |        |
|                     | ข้อดวาม         | 🦯 2. กำหนดค่าพารามิเตอร์                                      | r<br>ī |
|                     |                 | เพื่อปรับการแชร์                                              | a)     |
|                     | เวลาเริ่มดัน    | 4/11/2021 💼 08:00 👻 GMT+0700 ใหม                              |        |
|                     | เล่นน้ำ         | รายวัน 👻                                                      |        |

### การแซร์แบบรับลิงก์รายงาน

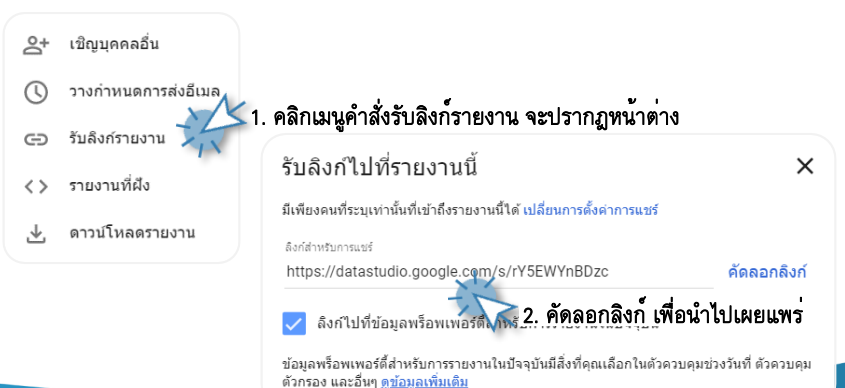

### การแชร์แบบรายงานผังสคริปต์

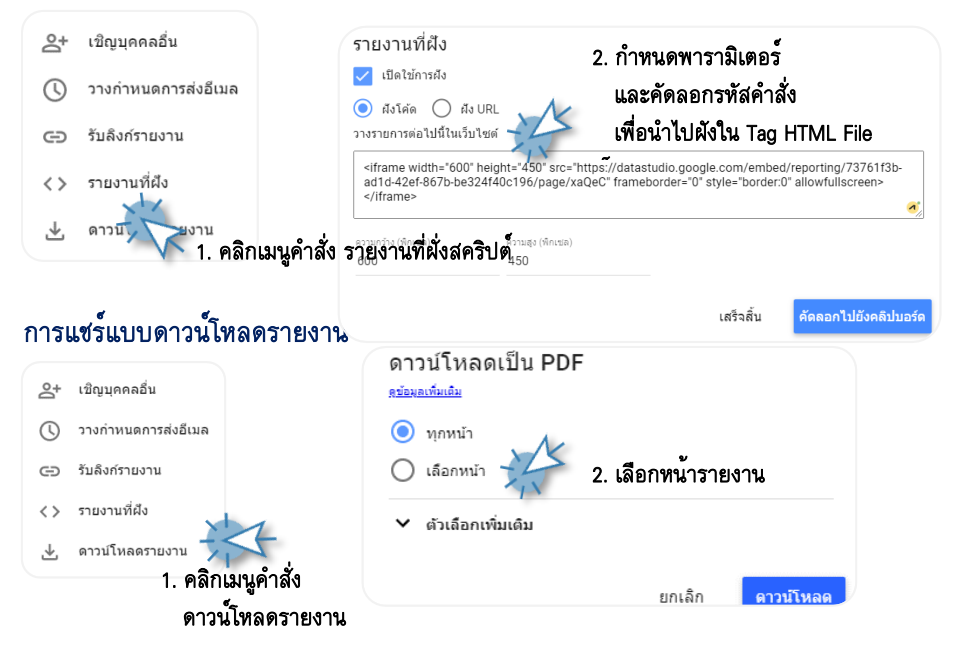

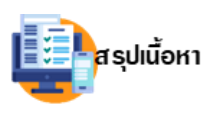

เนื้อหาในองค์ความรู้ (KM) ฉบับนี้ ผู้เขียนได้*นำความรู้และทรัพยากร* ที่ได้จากการดำเนินงานวิจัยเรื่อง การแสดงข้อมูลเชิงโต้ตอบสำหรับ ข้อมูลวัดไทยในสถานการณ์โควิด 19 ซึ่งได้รับทุนสนับสนุนจาก เงินงบประมาณรายได้ ประจำปังบประมาณ 2565 ของคณะวิทยาศาสตร์และเทคโนโลยี มหาวิทยาลัยเทคโนโลยีราชมงคลพระนคร โดยโครงงานวิจัยดังกล่าวมุ่งหวังบูรณาการ

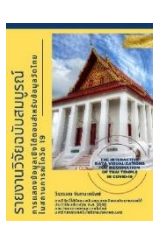

*ศาสตร์วิชาด้านวิทยาการข้อมูลกับข้อมูลด้านศิลปวัฒนธรรม* โดยเนื้อหาบรรยายความรู้ในเชิงฝึกปฏิบัติการ พร้อมแนบทรัพยากรชุดข้อมูล และภาพประกอบที่ได้จากงานวิจัย โดยมีจุดมุ่งหวังเพื่อถ่ายทอดความรู้และ เทคโนโลยีในที่ได้จากงานวิจัยไปยังผู้อ่าน ซึ่งหากผู้อ่านได้ฝึกปฏิบัติตามเนื้อหาข้างต้นร่วมด้วยก็จะทำให้เกิด ทักษะปฏิบัติ และทักษะที่ได้นั้นจะท่ำให้ผู้อ่านสามารถนำไปประยุกต์์กับข้อมูลในลักษณะเช่นเดียวกัน โดย องค์ความรู้ฉบับนี้ถูกนำไปใช้ในการบูรณาการกับงานสอนของผู้เขียนในรายวิชาการนำเสนอข้อมูลด้วยภาพ (Data Visualization) ผ่านใบงาน หรือแบบฝึกปฏิบัติในหน่วยเรียนแดชบอร์ดนำเสนอข้อมูล นอกจากนั้นยังถูก ้นำไปใช้ในงานบริการวิชาการในโครงการอบรมเชิงปฏิบัติการเรื่อง "การสร้าง Dashboard ด้วย Google Looker Studio" ของสำนักส่งเสริมวิชาการและงานทะเบียน มหาวิทยาลัยเทคโนโลยีราชมงคลพระนครอีกด*้*วย

:: ผู้เขียนหวังเป็นอย่างยิ่งว่า ผู้อ่านองค์ความรู้ฉบับนี้จะได้รับความรู้ และนำความรู้ไปใช้ประโยชน์ต่อใน การศึกษาเล่าเรียน หรือใช้ในการทำงานต่อไป และขอขอบคุณข้อมูลวัด จากเว็บเพจของวัดต่าง ๆ ในจังหวัด ้นนทบุรี รวมทั้งข้อมูลหลักจากสำนักงานพระพุทธศาสนาแห่งชาติที่ผู้เขียนได้นำข้อมูลมาใช้เป็นข้อมูลกลุ่ม ้ตัวอย่างอันเป็นการสนับสนุนการเรียนรู้ของผู้อ่าน โดยคุณประโยชน์ที่เกิดจากองค์ความรู้นี้ผู้เขียนขอมอบแด่ ครู อาจารย์ และหน่วยงานเจ้าของข้อมูลทุกหน่วยงาน